# AnyPDFReader 阅读器软件 v5.1

# 操作手册

北京安证通信息科技股份有限公司

2018-01-31

| 系   | 统运行前的准备                                                    | 1                           |
|-----|------------------------------------------------------------|-----------------------------|
| 1.1 | AnyPDF Reader 阅读器的安装                                       | 1                           |
| An  | yPDF Reader 阅读器的使用                                         | 2                           |
| 2.1 | 加盖公章                                                       | 3                           |
| 2.1 | 个人签名                                                       | 4                           |
| 2.3 | 多页签章                                                       | 5                           |
| 2.4 | 骑缝印章                                                       | 7                           |
| 2.5 | 批注签章                                                       | 9                           |
|     | 2.5.1 手写签名                                                 | 9                           |
|     | 2.5.2 文字批注                                                 | . 11                        |
| 2.6 | 全文签批                                                       | .14                         |
| 2.7 | 防伪功能                                                       | .15                         |
|     | 2.7.1 二维条码                                                 | .17                         |
|     | 2.7.2 光学水印                                                 | .21                         |
|     | 2.7.3 文字水印                                                 | .24                         |
| 2.8 | 放置签名                                                       | .26                         |
|     | 系:<br>1.1<br>2.1<br>2.3<br>2.4<br>2.5<br>2.6<br>2.7<br>2.8 | <ul> <li>系统运行前的准备</li></ul> |

目 录

# 一、系统运行前的准备

### 1.1AnyPDF Reader 阅读器的安装

一签通客户端软件中包含 AnyPDF Reader 阅读器,双击

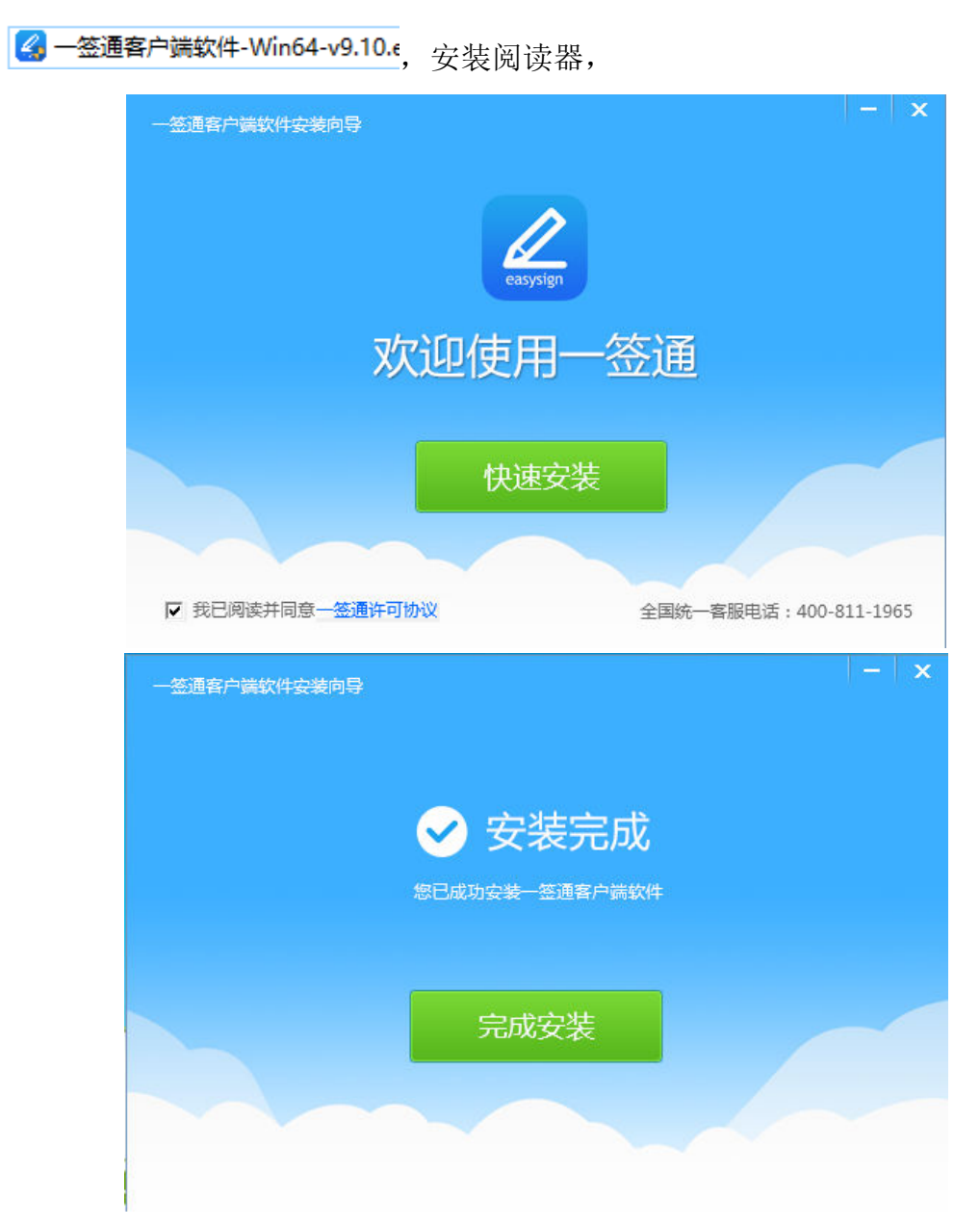

安装完成后,在桌面会新增三个图标,如图,

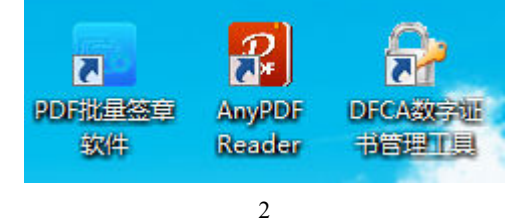

400-811-1965

# 二、AnyPDF Reader 阅读器的使用

打开 AnyPDF Reader 阅读器, 打开要操作的 PDF 文件,

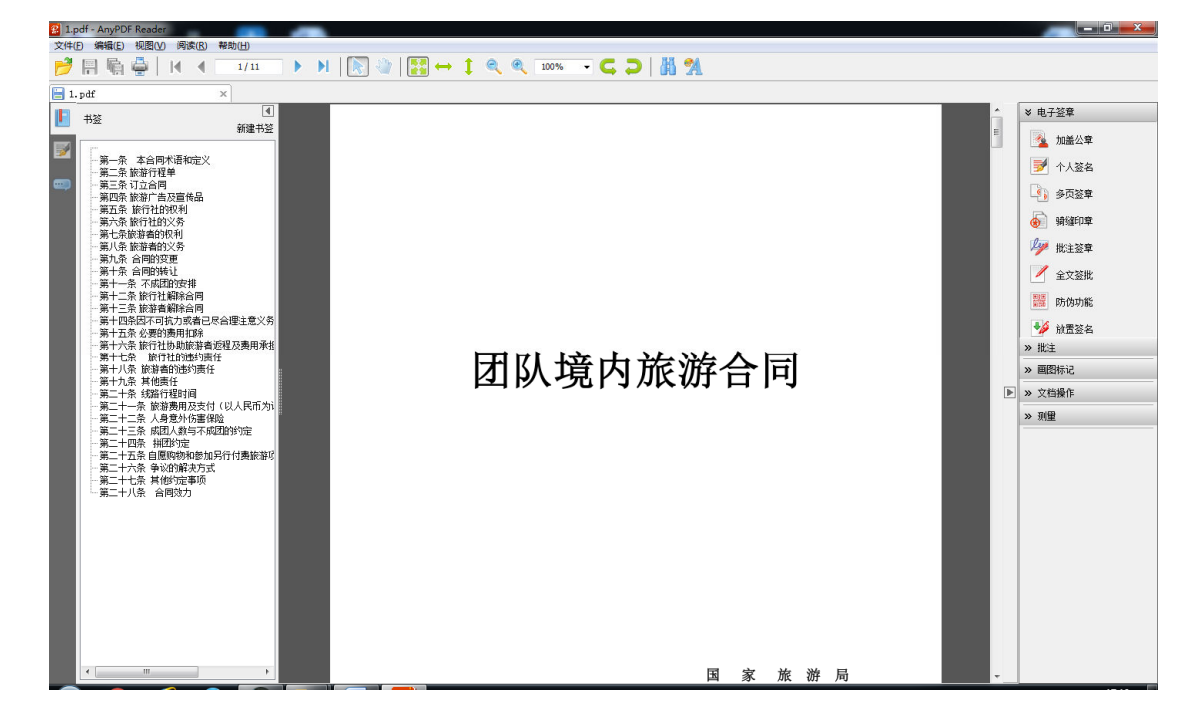

## 2.1 加盖公章

在电脑插入 UsbKey, 点击"加盖公章"按钮,

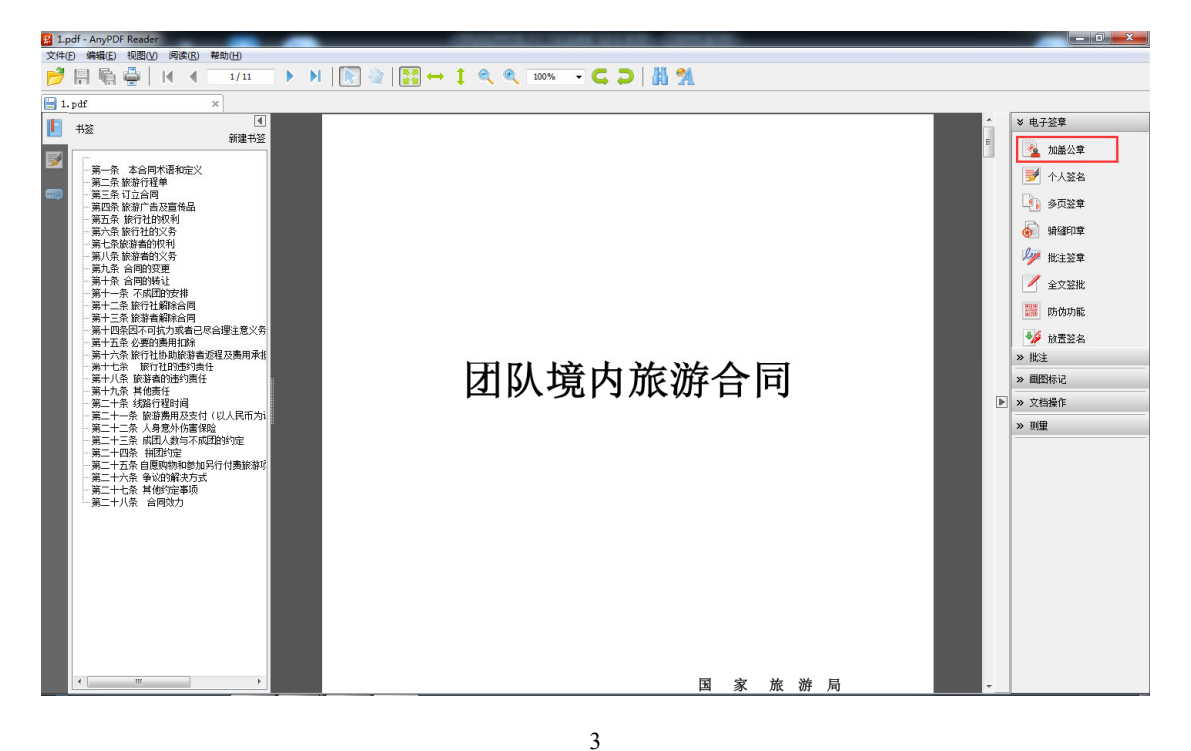

400-811-1965

弹出密码框,此时要输入 Usbkey 的密码,输入 Usbkey 密码。默认密码是 12345678,

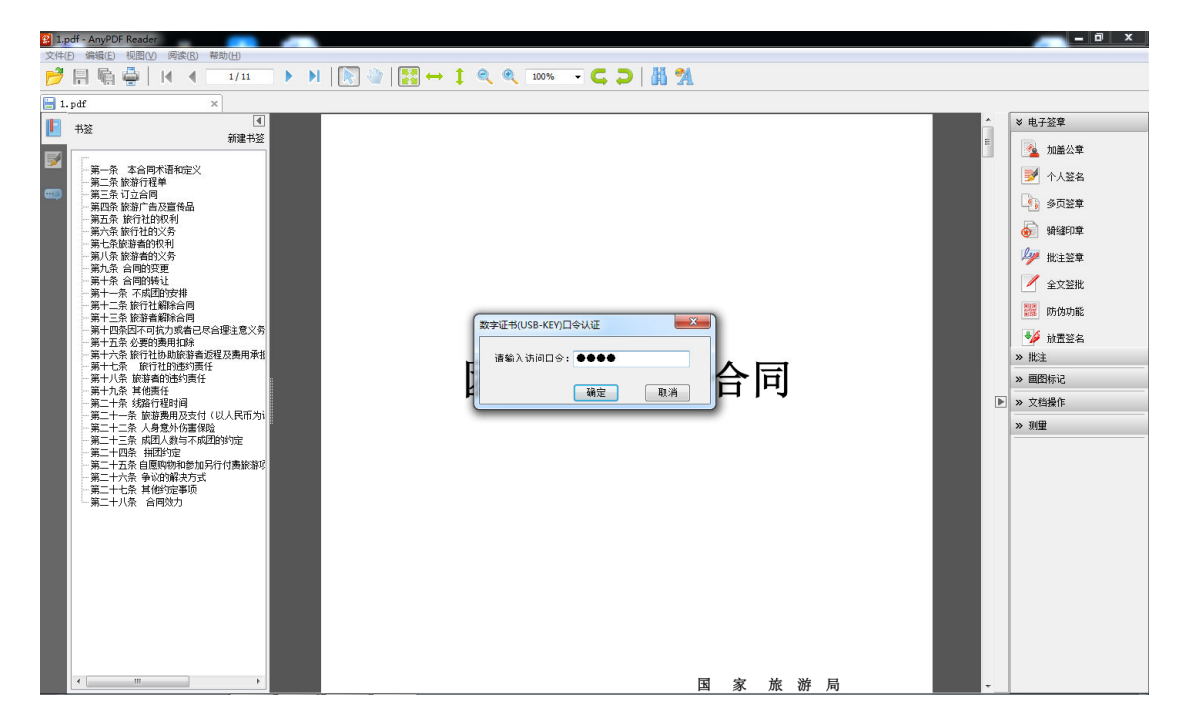

鼠标箭头变成五角星状态,此时将鼠标左键单击文档任意位置,会在当前单 击位置完成盖章,

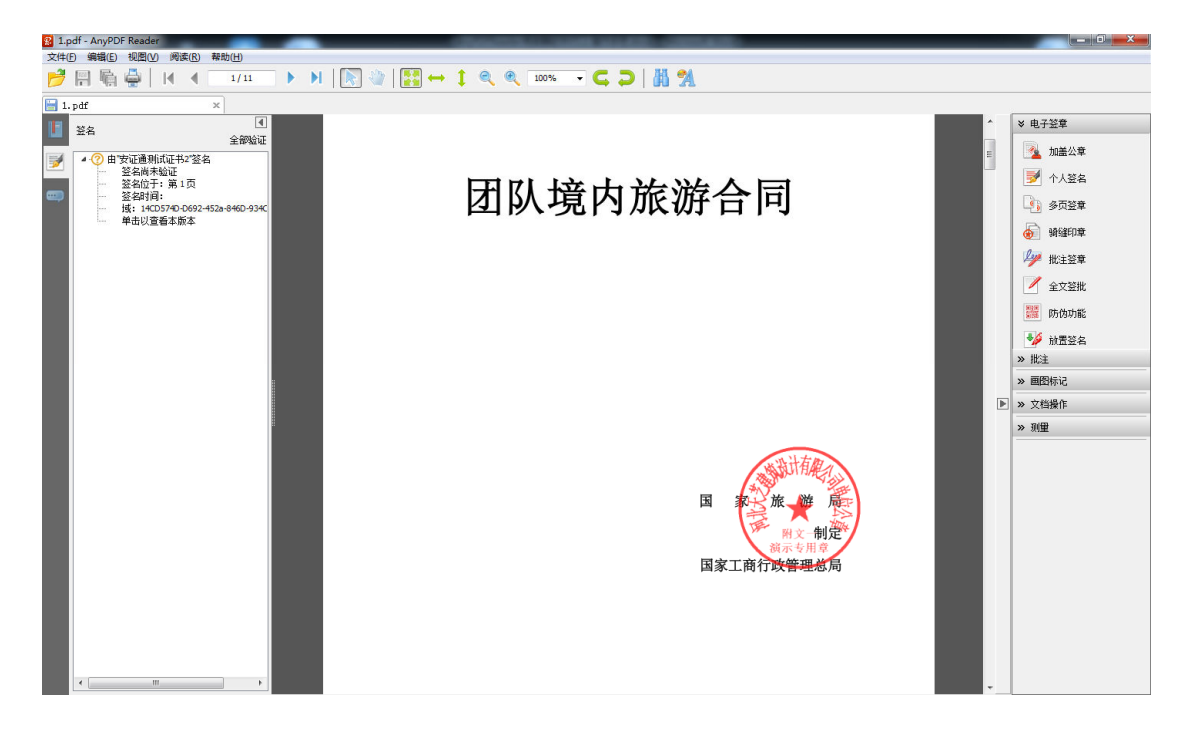

# 2.1 个人签名

在电脑插入 UsbKey 后,点击"个人签名"按钮,弹出密码框,输入 Usbkey 的密码。默认密码是 12345678,

| XIHU WARK VERY PARTU                                |            |
|-----------------------------------------------------|------------|
| <mark>                                      </mark> |            |
| 🔚 1.pdf 🔚 test.pdf * 🛛 🖌                            |            |
| 第二十七条 其他约定事项 * *                                    | 电子签章       |
| ▶ 未尽事宜,经旅游者和旅行社双方协商一致,可以列入补充条款。(如合同空间不够,可以另附纸张,     | 加盖公章       |
| 由双方签字或者盖章确认。〉                                       | ▶ 个人签名     |
|                                                     | ④ 多页签章     |
| 第二十八条 合同效力                                          | 續續印章       |
| 本合同一式_2_份,双方各持_1_份,具有同等法律效力,自双方当事人签字或者盖章之日起生效。      | ▶ 「批注签章    |
|                                                     | 全文签批       |
| 旅游者代表签字(盖章); 旅行社盖章;                                 | 防伪功能       |
| 证件号码: <u>441402199003224754</u> 签约代表签字(盖章): »       | ☆ 放置签名 ・批注 |
| 住 址: 营业地址: >>                                       | ・画图标记      |
| 联系电话: 15802640780 联系电话: 15199154321                 | ・文档操作      |
| 传真: 传真: *                                           | ・測量        |
| 邮 编: 邮 编:                                           |            |
| 电子信箱: _36@QQ.com电子信箱: _huangcy@esa2000.com          |            |
| 签约日期: 签约日期:                                         |            |
|                                                     |            |
|                                                     |            |
| 签约地点: 网上签约                                          |            |
|                                                     |            |
| 旅行社监督、投诉电话: 15199154321                             |            |
|                                                     |            |

鼠标箭头变成五角星状态,此时将鼠标左键单击文档任意位置,会在当前单 击位置完成个人签名的加盖,

| 文件(F) 编辑(E) 视图(V) 阅读(R) 帮助(H)                                 |                           |                                                                   |     |                                       |
|---------------------------------------------------------------|---------------------------|-------------------------------------------------------------------|-----|---------------------------------------|
| 🖻 🗑 🖏 🚔   🖌 🖣 10/11 🔹 🕨   💽 🌒                                 | 😧 ↔ 1 @ @ 100% - 🧲 🗖      | ) 脂 %                                                             |     |                                       |
| 1 ndf                                                         |                           |                                                                   |     |                                       |
|                                                               | 第二十七条 其他约定事项              |                                                                   |     | ≫ 电子签章                                |
| 金融金融                                                          | 未尽事宜,经旅游者和旅行社双方协商一致,可1    | 以列入补充条款。(如合同空间不够,可以另附纸张,                                          |     | ▲ tn关公会                               |
| ✓ ②由"签名<br>签名尚未经证                                             | 由双方签字或者盖章确认。)             |                                                                   |     |                                       |
| <b>签</b> 名位于:第1页                                              |                           |                                                                   |     | ● ● ● ● ● ● ● ● ● ● ● ● ● ● ● ● ● ● ● |
| 登升和时间:<br>班: f37d9ed1-32cf-4f6b-897d-f6d16b                   | 第二十八条 合同效力                | WALKER J. WHEN IN THE AND A METHOD IN A MARKED AND A MARKED AND A |     | 🔄 多页签章                                |
| ▲ ⑦ 由"安证通测试证书2"签名                                             | 奉晋四二八_2_切,从方音行_1_切,具有问。   | 守法评双力,日双力当争入量于或有量单之口处主双。                                          |     | 🕢 續續印章                                |
|                                                               | 旅游者代表签字(盖章):              | 旅行社盖章:                                                            |     | 🌽 批注登章                                |
| 登名时间: 2017/11/30 17:26:27<br>域: C1428182-952C-4ccc-AC42-E918; | 证件号码: 441402199003224754_ | 签約代表签字(蓋章):                                                       |     | 🖊 全文登批                                |
| · 单击以宣音本版本                                                    | 联系电话: 15802640780         | · · · · · · · · · · · · · · · · · · ·                             |     | 2010日報告                               |
|                                                               | 传 真:                      | 传 真:                                                              |     |                                       |
|                                                               | 邮 编:                      | 邮 编:                                                              |     | ▲ 放置登名<br>>> ##:+                     |
|                                                               | 电子信箱: <u>36@QQ.com</u>    | 电子信箱: huangcy@esa2000.com                                         |     | // 10注                                |
|                                                               | 查约口用:                     | 签约日期: <u>2017-04-11</u>                                           |     | // 国政称ル                               |
|                                                               |                           |                                                                   |     | ※ X 相媒IF                              |
|                                                               | 鉴约地点, 网上签约                |                                                                   |     | » 坝重                                  |
|                                                               |                           |                                                                   |     |                                       |
|                                                               |                           | 旅行社监督、投诉电话: <u>15199154321</u><br>中国 (本) 東南海道市原始計加快               |     |                                       |
|                                                               |                           | <u>中国</u> 有印版研页量换法机构:<br>投诉申话,                                    |     |                                       |
|                                                               |                           | 电子邮箱:                                                             |     |                                       |
|                                                               |                           | 地 址:                                                              |     |                                       |
|                                                               |                           | 郎 编:                                                              |     |                                       |
|                                                               |                           |                                                                   | - C |                                       |
|                                                               |                           |                                                                   | E   |                                       |
|                                                               |                           |                                                                   |     |                                       |
|                                                               |                           |                                                                   |     |                                       |
|                                                               |                           |                                                                   | -   |                                       |

#### 2.3 多页签章

在电脑插入 UsbKey 后,点击"多页签章"按钮可对当前文档的进行多页盖章,

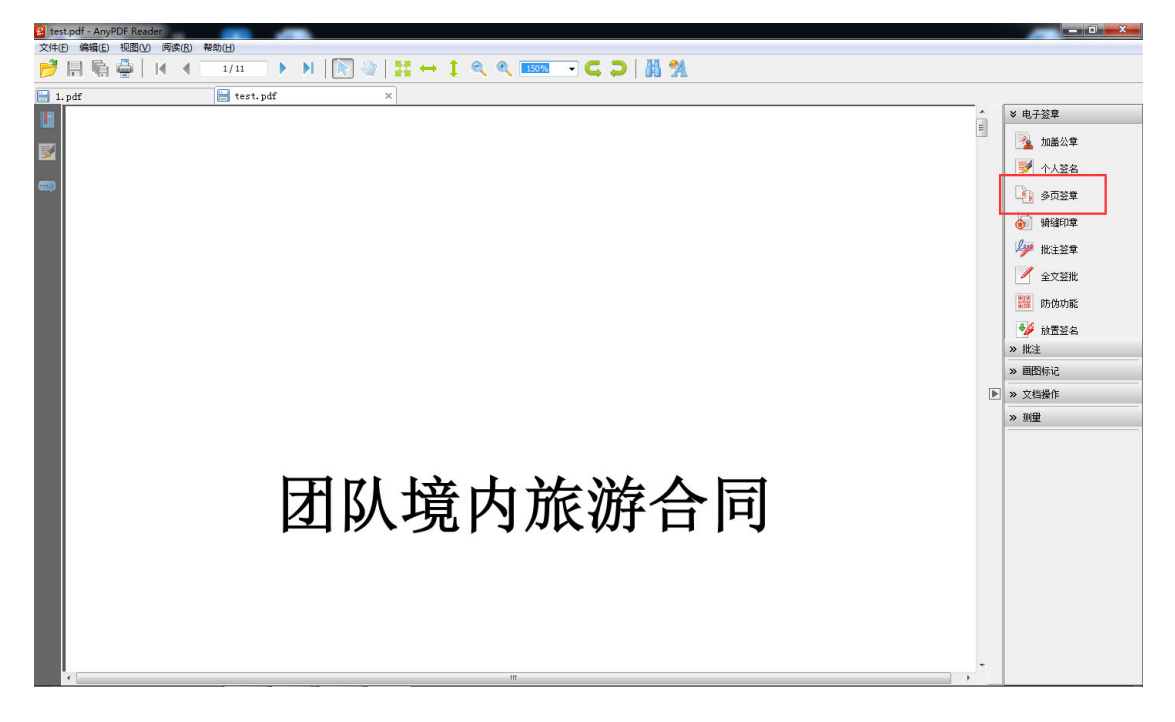

弹出密码框,需要输入 Usbkey 的密码。默认密码是 12345678,

弹出设置多面签章设置对话框,设置印章类型和页面选项设置,点击确定按钮。

| 多页签章           | ×      |
|----------------|--------|
| 印章类型设置         |        |
| ◎ 加盖公章         | ◎ 个人签名 |
| 五大冲压测黑         |        |
| 贝面选坝设置         |        |
| ◎ 文档所有页相同位置    |        |
| ◎ 指定签章页面范围相同位置 | 1-11   |
|                |        |
|                | 取消 确定  |
|                |        |

页面选项设置

北京安证通信息科技股份有限公司

- a) 文档所有页相同位置:即在当前文档所有页在相同位置上签章;
- b) 指定签章页面范围相同位置:设置签章的页码,连续页用-连接,如1-5页,即1到5
   页均签章,隔页用,连接,如1,3,4,6,即在1、3、4、6页签章。

鼠标箭头变成五角星状态,此时将鼠标左键单击文档任意位置,会在当前单 击位置完成多页盖章,

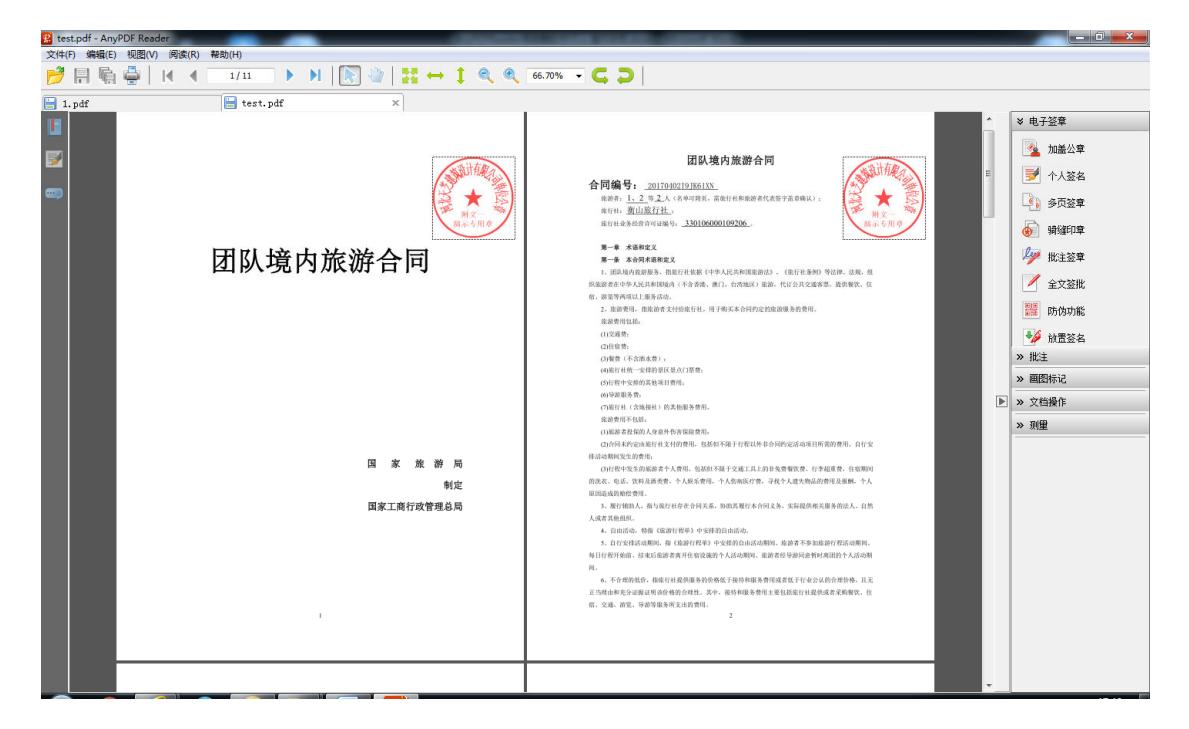

#### 2.4 骑缝印章

在电脑插入 UsbKey 后,点击"骑缝印章"按钮可以对文档上加盖骑缝印章,

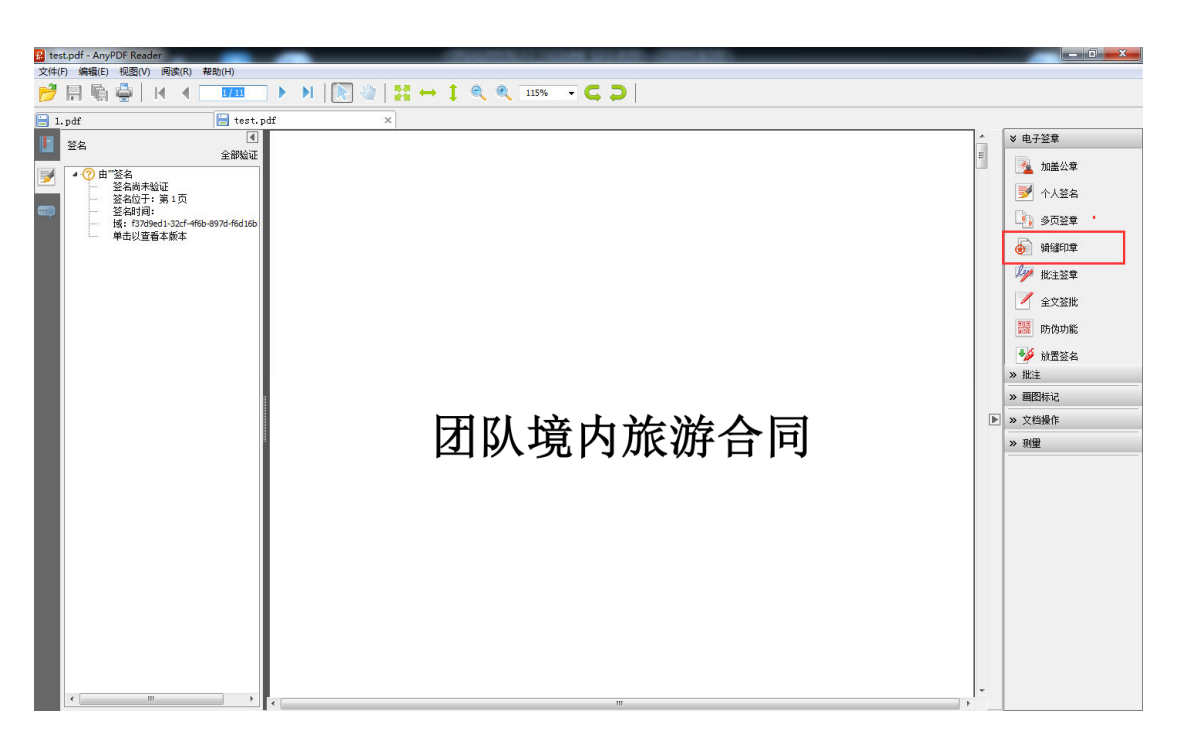

弹出密码框,输入 Usbkey 的密码,

弹出设置骑缝印章对话框,设置印章类型、页面选项、印章显示设置几项, 点击确定按钮。

| 骑缝印章      | X          |
|-----------|------------|
| 印章类型      |            |
| ◎ 加盖公章    | ◎ 个人签名     |
| 页面选项      |            |
| 页面范围      | 所有页面       |
| 奇偶页选择     | 「所有页面    ▼ |
| 印章显示设置    |            |
| 多少页显示一个印章 | 4          |
| 印章交叉重叠页数  | 0          |
|           | 取消 确定      |

骑缝印章设置

- a) 印章类型:可选择加盖公章或个人签名印模图片。
- b) 页面选项:可设置签章页面范围,可选择所有页面、奇数页面、偶数页面签章。

c) 印章显示设置:可设置多少页显示一个印章和印章交叉重叠页数,只能选择0或1页。

鼠标箭头变成五角星状态,此时将鼠标左键单击文档任意位置,会在当前单 击位置完成骑缝章加盖,

| 😰 test.pdf - AnyPDF Reader    | 00000                                                                                                    | CONTRACTOR AND ADDRESS OF                                                                                                    |   |                                                                                                    |  |  |
|-------------------------------|----------------------------------------------------------------------------------------------------|----------------------------------------------------------------------------------------------------|---|----------------------------------------------------------------------------------------------------|--|--|
| 文件(F) 編編(E) 视图(V) 廃液(R) 釋約(H) |                                                                                                    |                                                                                                    |   |                                                                                                    |  |  |
| 📂 🗄 🖷 🖶 I 🖌 🖌 🛄 🕨 🕨           | 📂 🖹 🖏 🊔   H 🔺 🗖 🏧 🕨 → H   💽 🍭   # ↔ ‡ 🔍 🍳 33.30% → 🕻 🔾                                                                                                    |                                                                                                    |   |                                                                                                    |  |  |
| 🔚 test.pdf 🛛 🗙                |                                                                                                    |                                                                                                    |   |                                                                                                    |  |  |
|                               | 团队境内旅游合同<br>"************************************                                                                                                    | <section-header></section-header>                                                                                                    | Ē | <ul> <li>岁 电子签算</li> <li>▲ 加嚴公章</li> <li>● 个人签名</li> <li>● 委页签章</li> <li>● 續線印章</li> <li>● 續線印章</li> <li>● 續線</li> <li>● 續線</li> <li>● 續線</li> <li>● 續線</li> <li>● 續線</li> <li>● 續線</li> <li>● 續線</li> <li>● 續線</li> <li>● 續線</li> <li>● 續線</li> <li>● 續線</li></ul> |  |  |
|                               | <list-item><list-item><list-item><list-item><list-item><list-item><list-item><list-item><list-item><list-item><list-item><list-item><list-item><list-item><list-item><list-item><list-item></list-item></list-item></list-item></list-item></list-item></list-item></list-item></list-item></list-item></list-item></list-item></list-item></list-item></list-item></list-item></list-item></list-item> | <page-header><section-header><section-header><section-header><section-header><section-header><section-header><section-header><section-header><section-header><section-header><section-header><section-header></section-header></section-header></section-header></section-header></section-header></section-header></section-header></section-header></section-header></section-header></section-header></section-header></page-header> |   | » 文色緣作<br>>> 预理                                                                                                    |  |  |

### 2.5 批注签章

#### 2.5.1 手写签名

在电脑插入 UsbKey 后,点击"批注签章"按钮可以对文档进行批注。

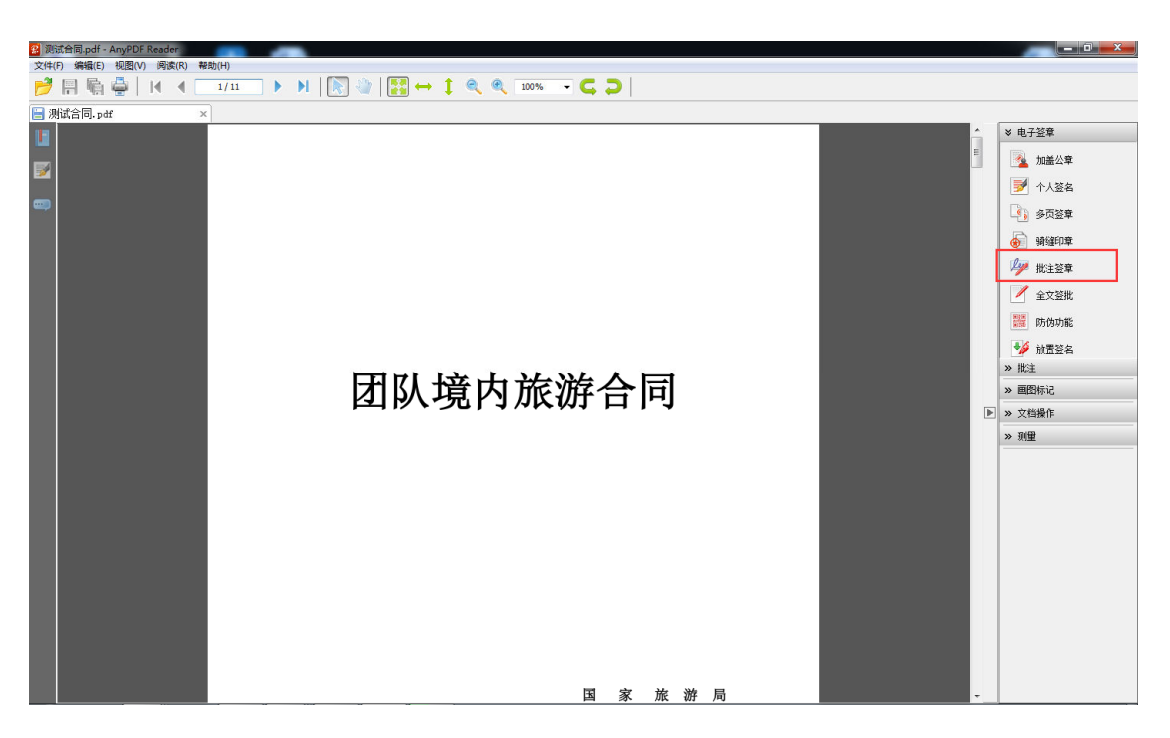

弹出密码框,此时需要输入 Usbkey 的密码,

弹出批注签章页,选择手写签名,

| 批注签章              |              |          | ×    |
|-------------------|--------------|----------|------|
| 手写签名 文字<br>设置笔色 : | 签批<br>笔宽 4 ▼ | 缩放 1.0 ▼ | 重新批注 |
|                   | 1            | 取消       | 确定   |

在手写签名内输入签批内容,点击【确定】,

| 批注签章                        | ×             |
|-----------------------------|---------------|
| 手写签名<br>文字签批<br>设置笔色 笔宽 4 ▼ | 缩放 1.0 ▼ 重新批注 |
|                             | イヨシ           |
|                             | 取消 确定         |

鼠标箭头变成五角星状态,此时将鼠标指向文档任意位置左键单击,会在当 前位置出现手写签批的文字。

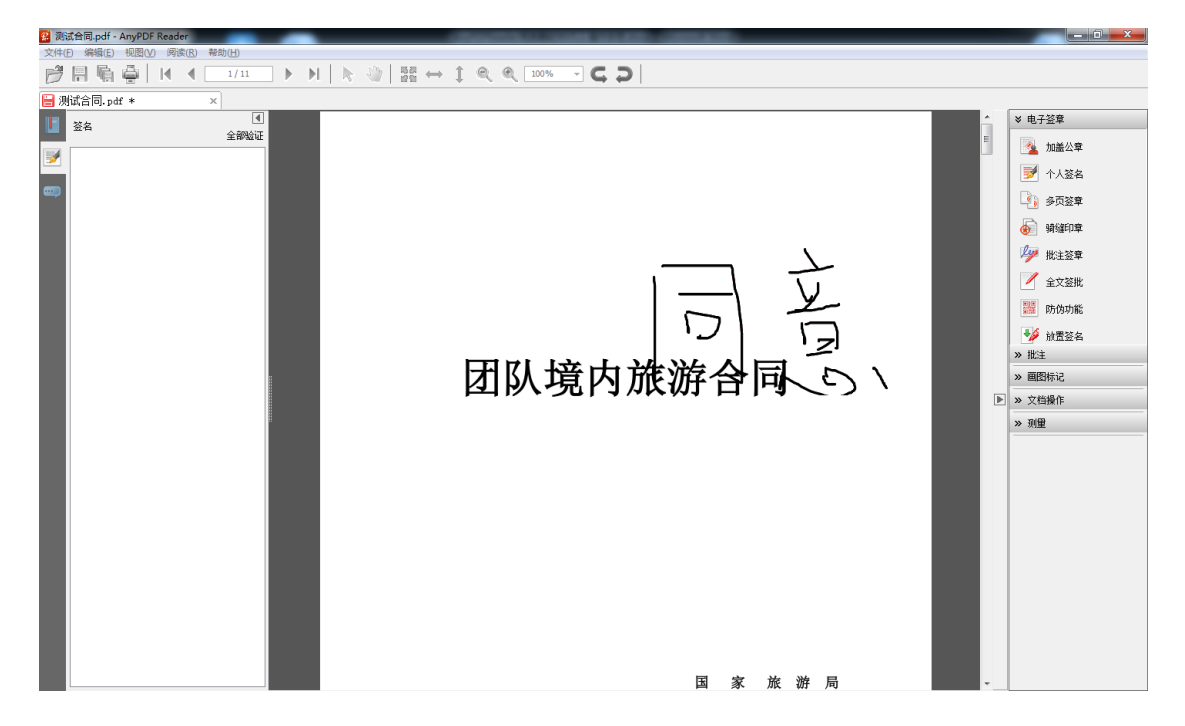

单击签名,即完成批注。

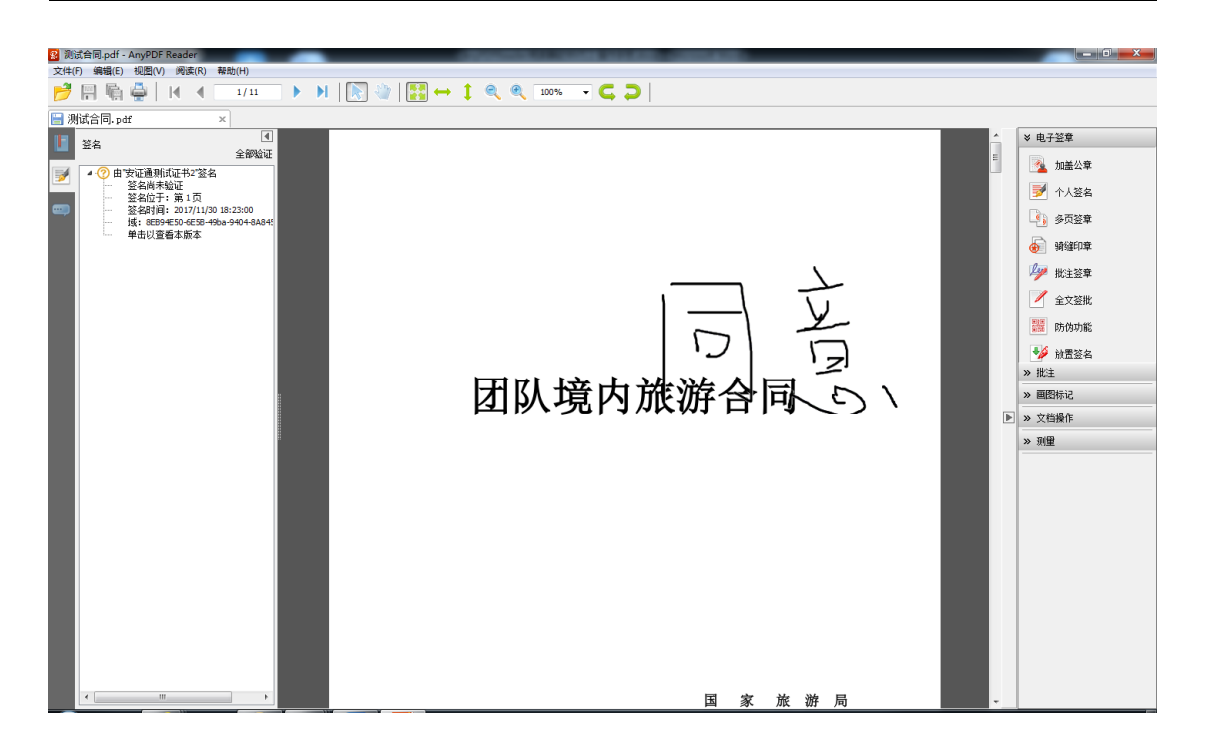

#### 2.5.2 文字批注

在电脑插入 UsbKey 后,点击"批注签章"按钮可以对文档进行批注,

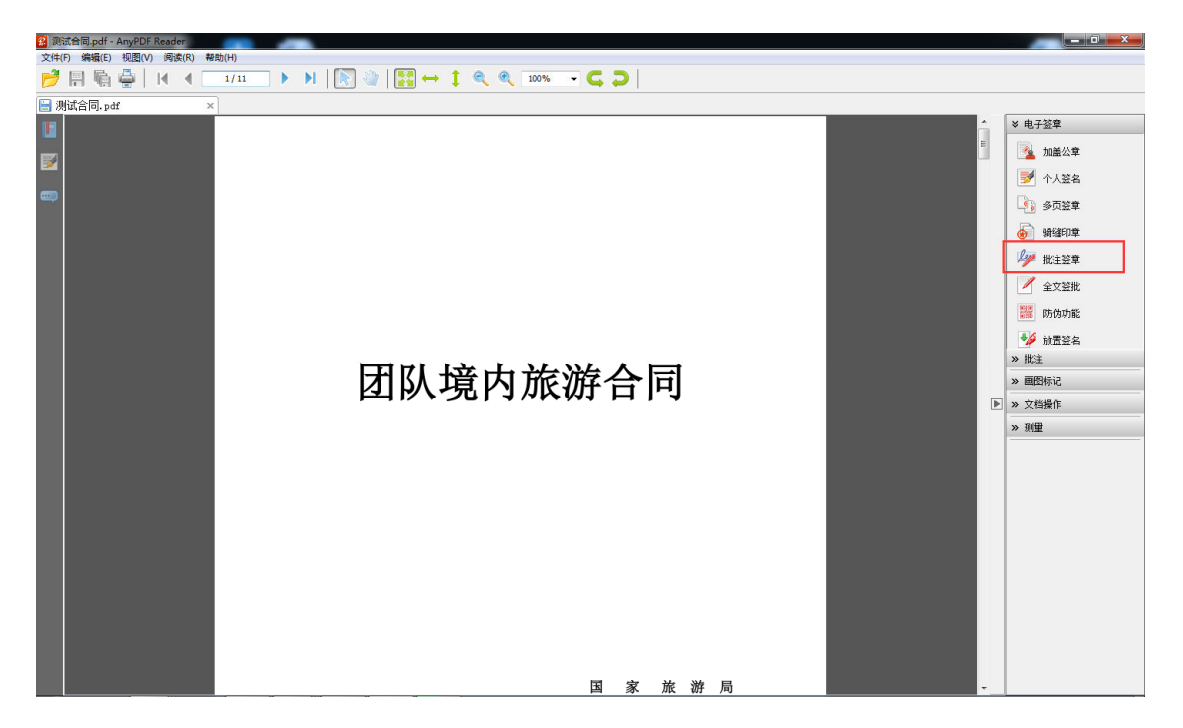

弹出密码框,此时需要输入 Usbkey 的密码。

弹出批注签章页,选择文字签批。

| 批注签章      |          | ×    |
|-----------|----------|------|
| 手写签名 文字签批 |          |      |
| · 宋体 ▼    | dBlack 👻 | 12 - |
|           |          |      |
|           |          |      |
|           |          |      |
|           |          |      |
|           |          |      |
|           | 取消       | 确定   |

在文字签批内输入签批内容,点击【确定】。

| 批注签章     |          | ×    |
|----------|----------|------|
| 手写签名文字签批 |          |      |
| 〒〒本本 →   | dBlack 👻 | 12 - |
| 同意       |          |      |
|          |          |      |
|          |          |      |
|          |          |      |
|          |          |      |
|          | 取消       | 确定   |
|          |          |      |

此时文档内出现鼠标箭头,任意拖动鼠标箭头移动签章位置。

单击签名,即完成批注。

| 2 测试合同.pdf - AnyPDF Reader            | ACTION CONTRACT. |   | _ 0 <u>_ × </u>                        |
|---------------------------------------|------------------|---|----------------------------------------|
| 文件(F) 编辑(E) 视图(V) 阅读(R) 帮助(H)         |                  |   |                                        |
|                                       |                  |   |                                        |
| ■ 测试合同.pdf ×                          |                  |   |                                        |
| ▲ 经名                                  |                  |   | ≫ 电子签章                                 |
| 全部設計                                  |                  | E | 💁 加盖公章                                 |
| ✓ 田 安征画別和征行4 显者<br>签名尚未验证             |                  |   |                                        |
| ····································· |                  |   |                                        |
|                                       |                  |   |                                        |
|                                       |                  |   | 🔬 骑缝印章                                 |
|                                       |                  |   | 🌽 批注签章                                 |
|                                       |                  |   | 📝 全文签批                                 |
|                                       | 团队境内旅游合同         |   | 🧱 防伪功能                                 |
|                                       |                  |   | ✤ 放置签名                                 |
|                                       |                  |   | » 批注                                   |
|                                       |                  |   | » 画图标记                                 |
|                                       |                  |   | » 文档操作                                 |
|                                       |                  |   | » 测里                                   |
|                                       | 同意               |   |                                        |
|                                       |                  |   |                                        |
|                                       |                  |   |                                        |
|                                       |                  |   |                                        |
|                                       |                  |   |                                        |
|                                       |                  |   |                                        |
|                                       |                  |   |                                        |
|                                       |                  |   |                                        |
|                                       | 国 豕 旅 游 局        |   |                                        |
|                                       | 制定               |   |                                        |
| < •                                   | 国家工商行政管理总局       |   | 5±,,,,,,,,,,,,,,,,,,,,,,,,,,,,,,,,,,,, |

## 2.6 全文签批

在电脑插入 UsbKey 后,点击"全文签批"按钮可以对文档全文进行批注,

| 28 北京安证通信息科技股份有限公司文件.pdf - AnyPDF Reader | AND THE REAL PROPERTY AND ADDRESS OF THE REAL PROPERTY AND ADDRESS OF THE REAL PROPERTY AND ADDRESS OF THE REAL PROPERTY AND ADDRESS OF THE REAL PROPERTY AND ADDRESS OF THE REAL PROPERTY AND ADDRESS OF THE REAL PROPERTY AND ADDRESS OF THE REAL PROPERTY ADDRESS OF THE REAL PROPERTY ADDRESS OF THE REAL PROP |                                                                         |
|------------------------------------------|----------------------------------------------------------------------------------------------------|-------------------------------------------------------------------------|
| 文件(F) 编辑(E) 视图(V) 阅读(R) 帮助(H)            |                                                                                                    |                                                                         |
| 📂 🖩 🖷 🊔   H 🔺 💷                          | ]   🚼 ↔ ‡ 🔍  100% - Ϛ ラ                                                                                                    |                                                                         |
| 🔄 测试合同.pdf                               | 2 ×                                                                                                    |                                                                         |
| 1 注释                                     |                                                                                                    | ▲ ◆ 电子竖章                                                                |
|                                          |                                                                                                    | 加盖公章                                                                    |
|                                          | 北京安证诵信息科技股份有                                                                                                    | ● 个人签名                                                                  |
|                                          |                                                                                                    | □ ● ● ● ● ● ● ● ● ● ● ● ● ● ● ● ● ● ● ●                                 |
|                                          | 限公司文件                                                                                                    | 新雄印章                                                                    |
|                                          |                                                                                                    | ▲<br>▲<br>●<br>●<br>●<br>●<br>●<br>●<br>●<br>●<br>●<br>●<br>●<br>●<br>● |
|                                          | 安证迪友[2016] 010 号                                                                                                    |                                                                         |
|                                          | 任命书                                                                                                    | 🗱 防伪功能                                                                  |
|                                          | 我代表北京安证通信息科技股份有限公司, 兹 任命                                                                                                    | ■ 秋素滋名                                                                  |
|                                          |                                                                                                    | » 批注                                                                    |
|                                          | <u>李龙</u> 先生担任我公司项目部总监。任期三年。                                                                                                    | >> 国图标记                                                                 |
|                                          | 此任命自发布之日起生效。                                                                                                    | <ul> <li>文档操作</li> </ul>                                                |
|                                          |                                                                                                    | » 班里                                                                    |
|                                          | 董事长签名:                                                                                                    |                                                                         |
|                                          | 签 章:                                                                                                    |                                                                         |
|                                          | 日 期:二0一六年十月二十日                                                                                                    |                                                                         |
|                                          |                                                                                                    |                                                                         |
|                                          |                                                                                                    |                                                                         |
|                                          |                                                                                                    |                                                                         |
|                                          |                                                                                                    |                                                                         |
|                                          | 主题词: 任命书                                                                                                    |                                                                         |
|                                          | ET SAF - E. Paul - S. Adde share Ann                                                                                                    | *                                                                       |
|                                          |                                                                                                    |                                                                         |

弹出密码框,此时需要输入 Usbkey 的密码。

再次出现对话框,设置全文签批工具。 14 北京安证通信息科技股份有限公司 400-811-1965

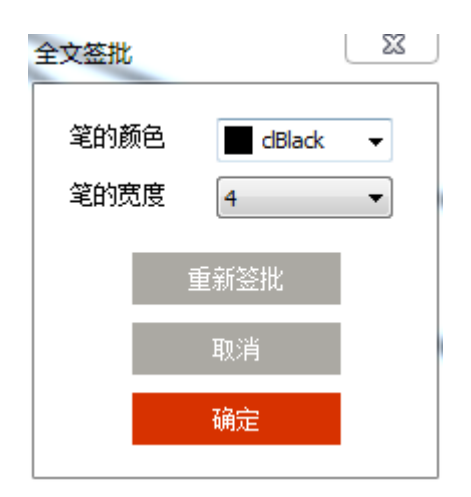

用户可直接在文档页面上进行全文签批。

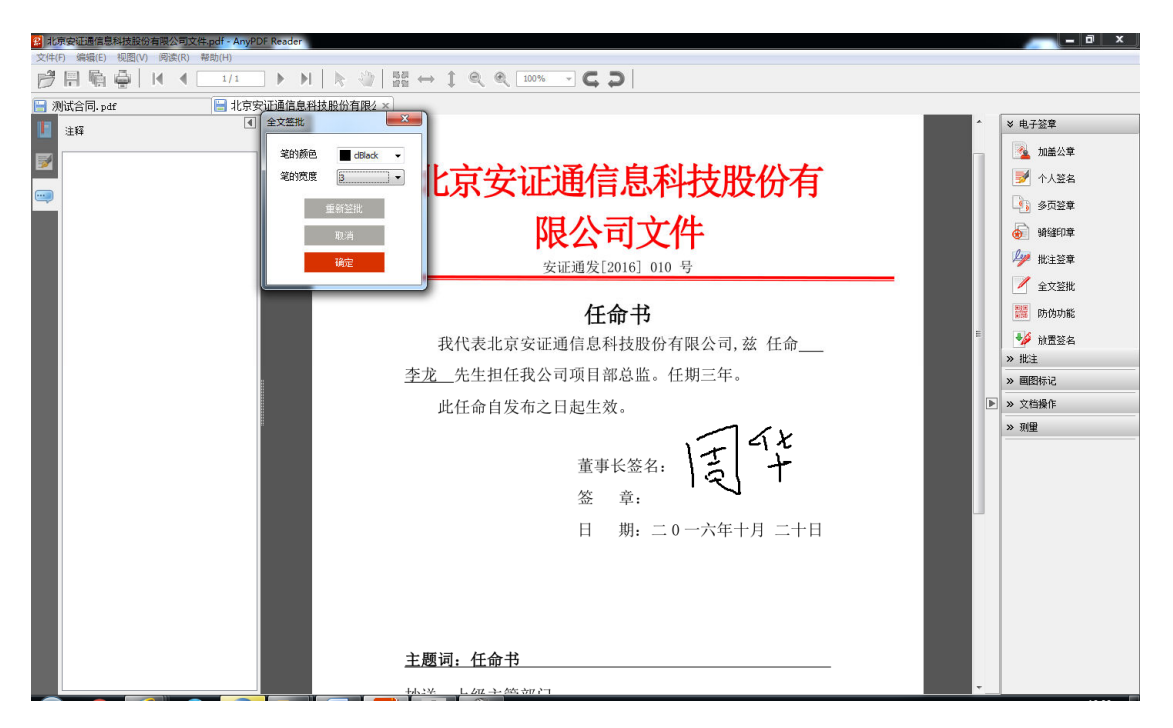

点击全文签批内的【确定】按钮,即完成签批,

| 20 ACREALED AND A READ AND A READ AND A RE | COMPANY AND ALL OF COMPANY                                                                                                    |                                                                                                    |
|----------------------------------------------------------------------------------------------------|----------------------------------------------------------------------------------------------------|----------------------------------------------------------------------------------------------------|
| 📂 🗐 🖏 🇁   H 🖪 💶 1/1 💿 🕨   🔖 [                                                                                                    | ]   🔢 ↔ ‡ 🔍  100% → 🧲 🗩                                                                                                    |                                                                                                    |
| 🔚 测试合同. pdf 📄 北京安证通信息科技股份有                                                                                                    | ₹2 ×                                                                                                    |                                                                                                    |
| →別広合同。pdf         ● 北京安证遣信息科技股份有           ●         ●         ●         北京安证遣信息科技股份有           ●         ●         ●         ●         ●         ●         ●         ●         ●         ●         ●         ●         ●         ●         ●         ●         ●         ●         ●         ●         ●         ●         ●         ●         ●         ●         ●         ●         ●         ●         ●         ●         ●         ●         ●         ●         ●         ●         ●         ●         ●         ●         ●         ●         ●         ●         ●         ●         ●         ●         ●         ●         ●         ●         ●         ●         ●         ●         ●         ●         ●         ●         ●         ●         ●         ●         ●         ●         ●         ●         ●         ●         ●         ●         ●         ●         ●         ●         ●         ●         ●         ●         ●         ●         ●         ●         ●         ●         ●         ●         ●         ●         ●         ●         ●         ●         ●                                                                                                    | Nex×<br>北京安证通信息科技股份有<br>限公司文件<br><sub>安证通发[2016]</sub> 010 号<br><u>任命书</u><br>我代表北京安证通信息科技股份有限公司,兹任命<br><u>李龙</u> 先生担任我公司项目部总监。任期三年。<br>此任命自发布之日起生效。<br>董事长簽名: | <ul> <li>◆ 电子登集</li> <li>▲ 加齢公年</li> <li>※ 小人送名</li> <li>※ 多页送年</li> <li>※ 時頃印章</li> <li>※ 批注登案</li> <li>※ 加速</li> <li>※ 加速</li> <li>※ 加速時に2</li> <li>※ 取量</li> </ul> |
| e ,                                                                                                    | <u>工</u> 事 K 並 4:<br>公 章:<br>日 期: 二 0 一六年十月 二十日 <u> 主願词: 任命书</u> thiờ _ L 44 + 55 97 <sup>−</sup>                                                              |                                                                                                    |

# 2.7 防伪功能

点击电子签章的防伪功能按钮,弹出防伪功能设置页,在该页进行签章设置。

| ◎ 自定义内容                                                            |
|--------------------------------------------------------------------|
| □ 文档编号 □ 所有者 □ 日期 □ 时间                                             |
| 自定义内容二维条码                                                          |
| -                                                                  |
| <ul><li>☑ 使用数字签名</li><li>☑ 使用加密二维码</li><li>☑ 所有文档页相同位置插入</li></ul> |
| ○光学水印                                                              |
| ☑使用数字签名                                                            |
| □ 所有文档页相同位置插入                                                      |
| 文字水印                                                               |
| 文本内容 北京安证通信息科技股份有限公司                                               |
| 旋转角度                                                               |
| 不透明度 44%                                                           |
| 取消 确定                                                              |
|                                                                    |

400-811-1965

## 2.7.1 二维条码

| 防伪功能   | ×                                                                                                    |
|--------|----------------------------------------------------------------------------------------------------|
| ◉ 二维条码 | <ul> <li>二维条码</li> <li>● 自定义内容</li> <li>● 勾送默认参数</li> <li>✓ 文档编号</li> <li>● 所有者</li> <li>✓ 日期</li> <li>✓ 时间</li> <li>1512095846;2017-12-01;10:37:26;</li> </ul> |
|        | <ul> <li>☑ 使用数字签名</li> <li>☑ 使用加密二维码</li> <li>☑ 所有文档页相同位置插入</li> </ul>                                                                                          |
| ◎ 光学水印 | 光学水印<br>● 使用数字签名 ● 所有文档页相同位置插入                                                                                                    |
| ◎ 文字水印 | 文字水印         文本内容       北京安证通信息科技股份有限公司         旋转角度       -15度         不透明度       -44%                                                                         |
|        | 取消 确定                                                                                                    |

在二维条码区设置二维条码功能:

▶ 自定义内容 (单选,与"勾选默认参数"二选一):在"自定义内容二维 条码区"内输入自定义内容,如图

| 防伪功能   |                        |   |
|--------|------------------------|---|
|        | □二维条码 ● 自定义内容 ● 勾选默认参数 |   |
|        | □ 文档编号 □ 所有者 □ 日期 □ 时间 |   |
|        | 北京安证通                  | ~ |
| ◎ 二维条码 |                        |   |
|        |                        | ~ |
|        | ☑ 使用数字签名               |   |
|        | 🔲 所有文档页相同位置插入          |   |

勾选默认参数(单选,与"自定义内容"二选一):即文档编号、所有者、 日期、时间四项可勾选,如图

| 防伪功能   |                                  | × |
|--------|----------------------------------|---|
|        | 二维条码<br>回 自定义内容 ③ 勾选默认参数         |   |
|        | 🗹 文档编号 🛛 所有者 🔍 日期 🔍 时间           |   |
|        | 1512094731;2017-12-01;10:23:02;  | * |
| ◉ 二维条码 |                                  |   |
|        |                                  | - |
|        | ☑ 使用数字签名 ☑ 使用加密二维码 ◎ 所有文档页相同位置插入 |   |

- ➡ 使用数字签名:勾选即当前二维条码作为数字签名签章,不勾选则该二维条码只作为图片添加。
- ➡ 使用加密二维码:勾选即当前二维条码内容全部加密签章,只能通过北 京安证通的移动端的 AnyPDF Reader 阅读器的设置一>扫一扫功能才 能扫描出来。不勾选即不加密。
- ♣ 所有文档页相同位置插入:勾选即当前文档内的每一页都在相同位置上 加盖二维条码。不勾选则只在当前页加盖。

二维条码设置好了,点击确认按钮,

| 防伪功能   | ×                                                                                                    |
|--------|----------------------------------------------------------------------------------------------------|
| ◉ 二维条码 | <ul> <li>二维条码</li> <li>● 自定义内容</li> <li>● 勾选默认参数</li> <li>✓ 文档编号</li> <li>● 所有者</li> <li>※ 日期</li> <li>※ 时间</li> <li>1512095721;2017-12-01;10:35:21;</li> <li>● 供用地交二维辺</li> </ul> |
|        | <ul> <li>☑ 使用颏子签名</li> <li>☑ 使用加密二维码</li> <li>☑ 所有文档页相同位置插入</li> <li>光学水印</li> </ul>                                                                                               |
| ◎ 光学水印 | <ul> <li>✓ 使用数字签名</li> <li>● 所有文档页相同位置插入</li> <li>● 「一」</li> </ul>                                                                                                    |
|        | 文字水印<br>文本内容 北京安证通信息科技股份有限公司                                                                                                    |
| ◎ 文字水印 | 旋转角度               -15度 <td< td=""></td<>                                                                                                    |
|        | 取消 确定                                                                                                    |

鼠标箭头变成五角星状态,会在当前位置出现用户所属的二维条码图案,且 可以移动位置。

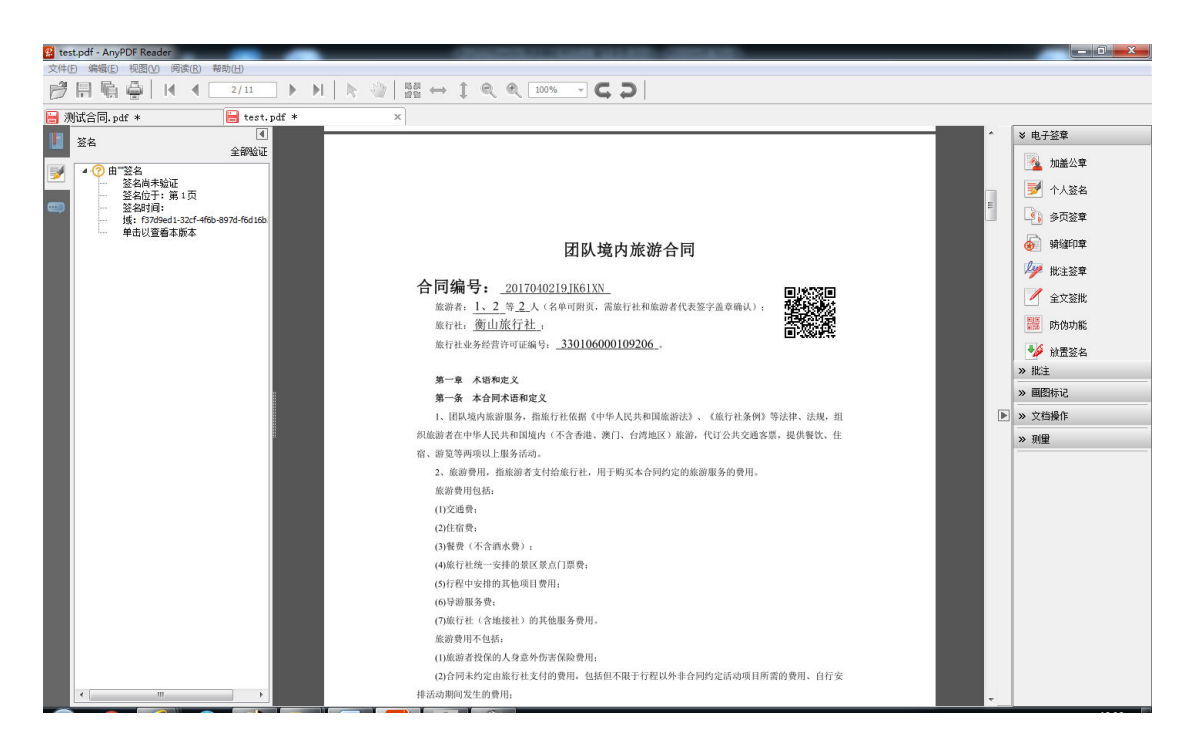

单击鼠标左键,二维条码固定,即完成加盖。

#### 2.7.2 光学水印

| 防伪功能   | ×                                                                                                    |
|--------|----------------------------------------------------------------------------------------------------|
| ◎ 二维条码 | <ul> <li>二维条码</li> <li>● 自定义内容</li> <li>● 勾选默认参数</li> <li>② 文档编号</li> <li>● 所有者</li> <li>③ 日期</li> <li>③ 时间</li> <li>1512095846;2017-12-01;10:37:26;</li> <li>● 使用数字签名</li> <li>● 使用加密二维码</li> </ul> |
| ◉ 光学水印 | <ul> <li>■ 所有文档页相同位置插入</li> <li>光学水印</li> <li>● 使用数字签名</li> <li>■ 所有文档页相同位置插入</li> </ul>                                                                                                    |
| ◎ 文字水印 | 文字水印         文本内容       北京安证通信息科技股份有限公司         旋转角度                                                                                                    |
|        | 取消 确定                                                                                                    |

在光学水印内设置光学水印功能:

- ➡ 使用数字签名:勾选即当前水印水印作为数字签名签章,不勾选则该光学水印只作为图片添加。
- ➡ 所有文档页相同位置插入: 勾选即当前文档内的每一页都在相同位置上 加盖光学水印。不勾选则只在当前页加盖。

光学水印设置好了,点击确认按钮:

| 防伪功能   | ×                                                                                                    |
|--------|----------------------------------------------------------------------------------------------------|
| ◎ 二维条码 | <ul> <li>二维条码</li> <li>● 自定义内容</li> <li>● 勾选默认参数</li> <li>☑ 文档编号</li> <li>□ 所有者</li> <li>☑ 日期</li> <li>☑ 时间</li> </ul> |
|        | <ul> <li>✓使用数字签名</li> <li>●使用加密二维码</li> <li>●所有文档页相同位置插入</li> <li>● 米学水印</li> </ul>                                    |
| ◎ 光学水印 | <ul> <li>✓ 使用数字签名</li> <li>■ 所有文档页相同位置插入</li> </ul>                                                                    |
|        | ○文字水印<br>文本内容 北京安证通信息科技股份有限公司                                                                                          |
| ◎ 文字水印 |                                                                                                    |
|        | 取消 确定                                                                                                    |

鼠标箭头变成五角星状态, 会在当前位置出现用户所属的水印图案, 且可以 移动位置。

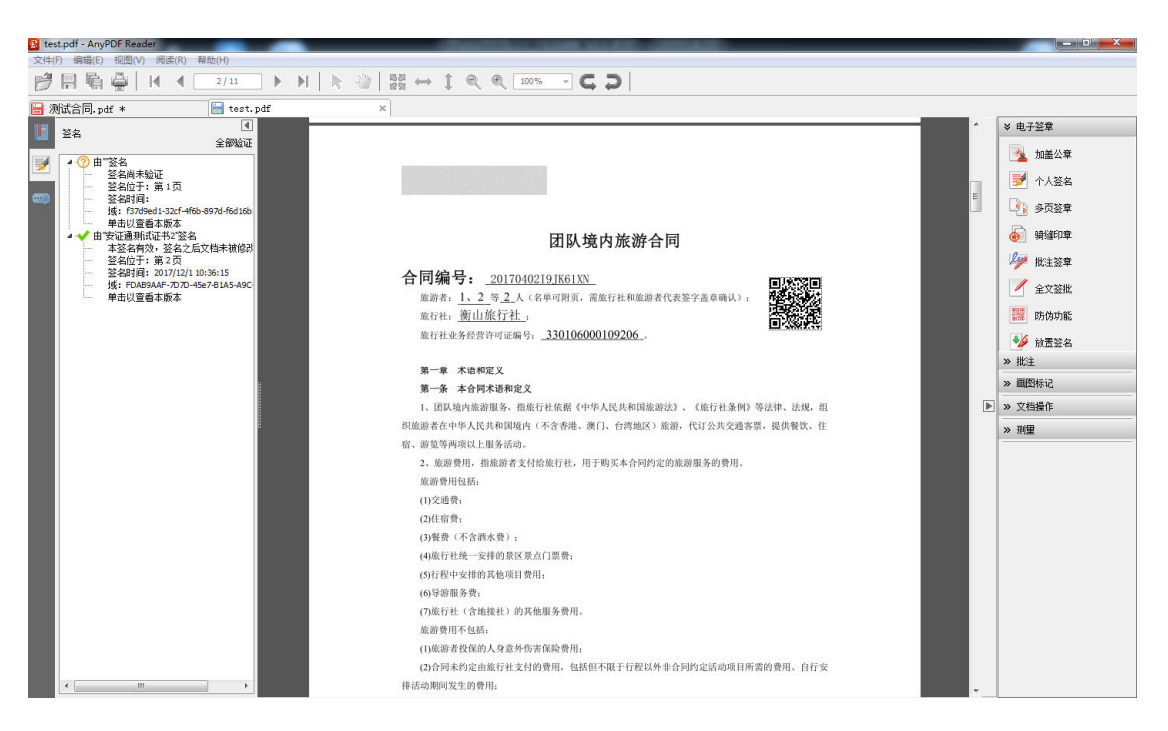

单击鼠标左键,光学水印固定,即完成加盖。

## 2.7.3 文字水印

| 防伪功能   | ×                                                                                                    |
|--------|----------------------------------------------------------------------------------------------------|
| ◎ 二维条码 | 二维条码         ● 自定义内容       ● 勾选默认参数         ② 文档编号       ● 所有者       ② 日期       ② 时间         1512096126;2017-12-01;10:42:06;       ▲         ③ 使用数字签名       ● 使用加密二维码         ● 所有文档页相同位置插入 |
| ◎ 光学水印 | <ul> <li>光学水印</li> <li>✓ 使用数字签名</li> <li>● 所有文档页相同位置插入</li> </ul>                                                                                                    |
| ◉ 文字水印 | 文字水印         文本内容       北京安证通信息科技股份有限公司         旋转角度                                                                                                    |
|        | 取消 确定                                                                                                    |

在文字水印区设置文字水印功能:

- ▶ 文本内容: 在文本内容内输入自定义内容。
- ▶ 旋转角度: 可通过左右移动按钮移动角度, 也可在后面的输入框输入角 度大小。
- ▶ 不透明度: 可通过左右移动按钮移动不透明度, 也可在后面的输入框输 入透明度大小。

文字水印设置好了,点击确认按钮:

| 防伪功能   |                                 |
|--------|---------------------------------|
|        | 二维条码                            |
|        | ◎ 自定义内容      ◎ 勾选默认参数           |
|        | 🗹 文档编号 🛛 所有者 🔹 日期 🔹 时间          |
|        | 1512096310;2017-12-01;10:45:10; |
| ◎ 二维条码 |                                 |
|        |                                 |
|        |                                 |
|        |                                 |
|        | □ 所有又有风相向应五旗八                   |
|        | 光学水印                            |
| ◎ 光学水印 | ☑使用数字签名                         |
|        | □ 所有文档页相同位置插入                   |
|        |                                 |
|        | 文字水印                            |
|        | 文本内容 北京安证通信息科技股份有限公司            |
| ◎ 文字水印 | 旋转角度                            |
|        | 不透明度 44%                        |
|        |                                 |
|        | <b>T</b> T 24                   |
|        | 4以月 明定 明定                       |

即在当前文档内的所有页都加盖上文字水印图片。

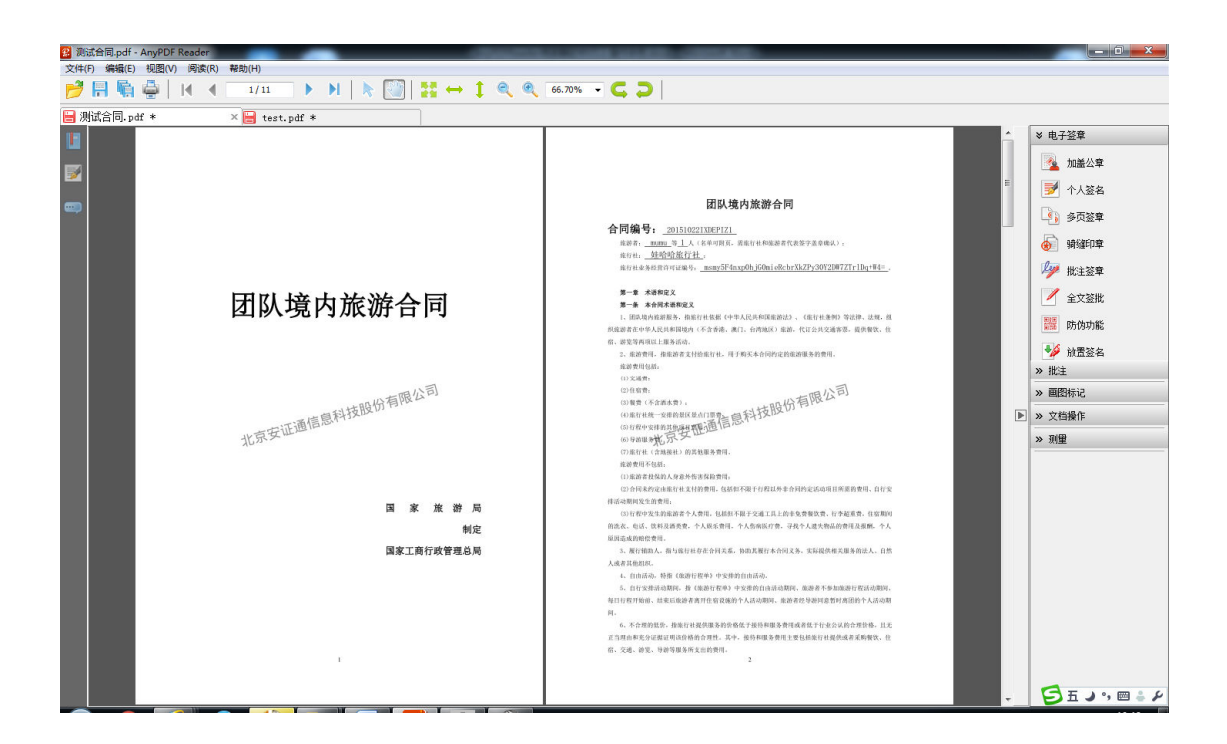

#### 2.8 放置签名

在电脑插入 UsbKey 后,点击"放置签名"按钮可以对文档添加自定义的签 名。

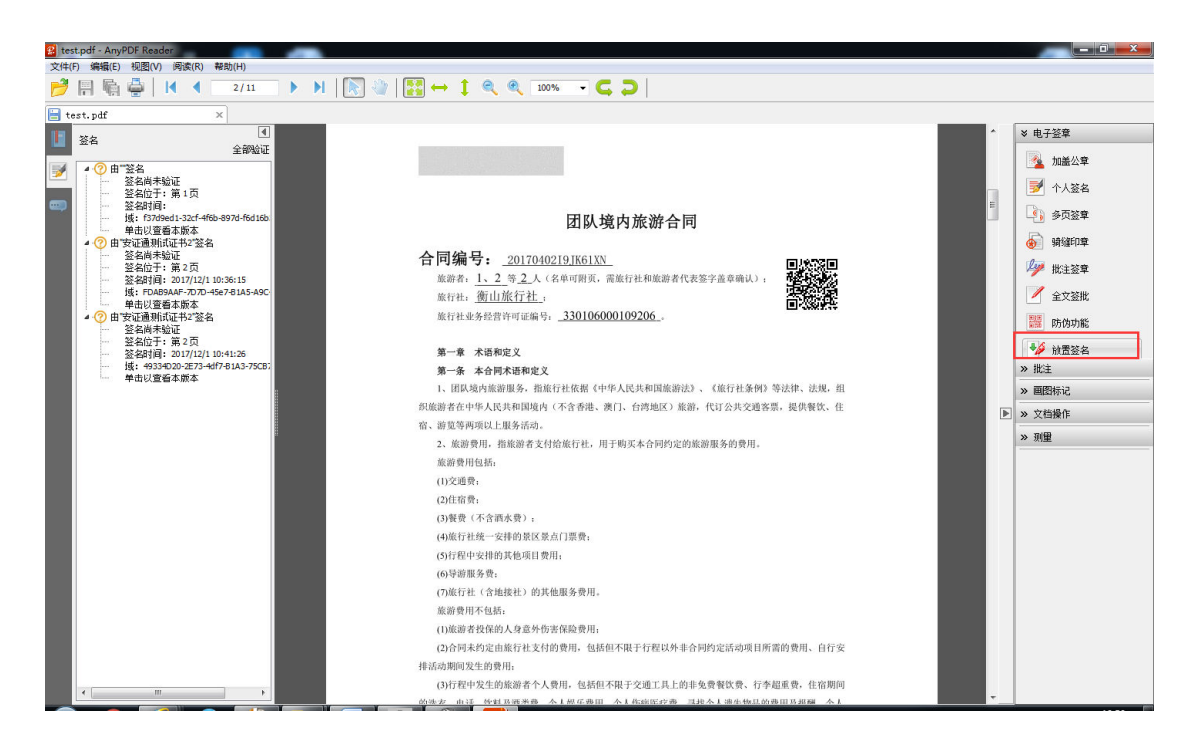

页面会弹出"+"号,用户可手动拖动该+号设置签章区域(必须到达一定

区域大小才行),单击后出现签名文档设置页

| 签署文档 🛛 🔭 🕺                      |
|---------------------------------|
| 签署身份: 041@Zesa2000@安政通@00000001 |
| 预览<br>外观类型: 欧阳 ▼ 创建外观 删除外观      |
| 联系和教育 11:01:3                   |
| 取消 确定                           |

- ▶ 签署身份:加载用户 IE 上安装的软证书列表,可下拉选择。
- ▶ 信息:点击则加载当前选择的证书详细信息,如图:

| 证书 📃 🗶                                |
|---------------------------------------|
| 常规 详细信息 证书路径                          |
| <b>证书信息</b>                           |
| 这个证书的目的如下:                            |
| • 向远程计算机证明您的身份                        |
|                                       |
|                                       |
| * 有关详细信息,请参考证书颁发机构的说明。                |
| <b>颁发给:</b> 041@Zesa2000@安政通@00000001 |
| 颁发者: BOC                              |
| 有效期从 2014/ 6/ 30 到 2019/ 6/ 3         |
| ♀ 您有一个与该证书对应的私钥。                      |
| 颁发者说明(S)<br>了解 <mark>证书</mark> 的详细信息  |
|                                       |

- ▶ 文档签署后锁定:可选项,选择后该签名后锁定该文档,所有电子签章功能 均不支持操作。
- ▶ 外观类型:可下拉选择已创建的外观名称。
- ▶ 创建外观: 创建外观, 点击该按钮, 弹出配置签名外观页:

| 配置签名外观                                                 |
|--------------------------------------------------------|
| 标题: 欧阳<br>预览                                           |
| 作品和 3~2017-12-01<br>11:07:44                           |
| 配置图形<br>文件: C:\Users\ouyh\Pictures\陈利弘.bmp 导入图形        |
| 配置文本<br>☑ 名称                                           |
| 入于/Jileji         日初         ·           取消         确定 |

预览:显示当前设置的签名外观。

配置图形:用户可从本地选择签名的图片,只支持 bmp 格式图片。

配置文本:可勾选选择名称、日期的信息;

文字方向:设置该签名配置的文本显示的方向,可选择自动、从左到右、从右到左三 项。

配置好后点击确认按钮,

| 配置签名外观<br>标题: 欧阳                                |
|-------------------------------------------------|
| 下の<br>作品利<br>3<br>2017-12-01<br>11:09:18        |
| 配置图形<br>文件: C:\Users\ouyh\Pictures\陈利弘.bmp 导入图形 |
| 配置文本<br>✓ 名称 ✓ 日期 文字方向: 从左到右                    |
| 取消 确定                                           |

返回到签署文档配置页,预览配置签名外观效果:

| 签署文档 X                                           |
|--------------------------------------------------|
| 签署身份: 041@Zesa2000@安政通@00000001 ▼ 信息<br>▼文档签署后锁定 |
| 预览<br>外观类型: 欧阳 ▼ 创建外观 删除外观                       |
|                                                  |
| 取消 确定                                            |

▶ 删除外观:即删除选中的外观。

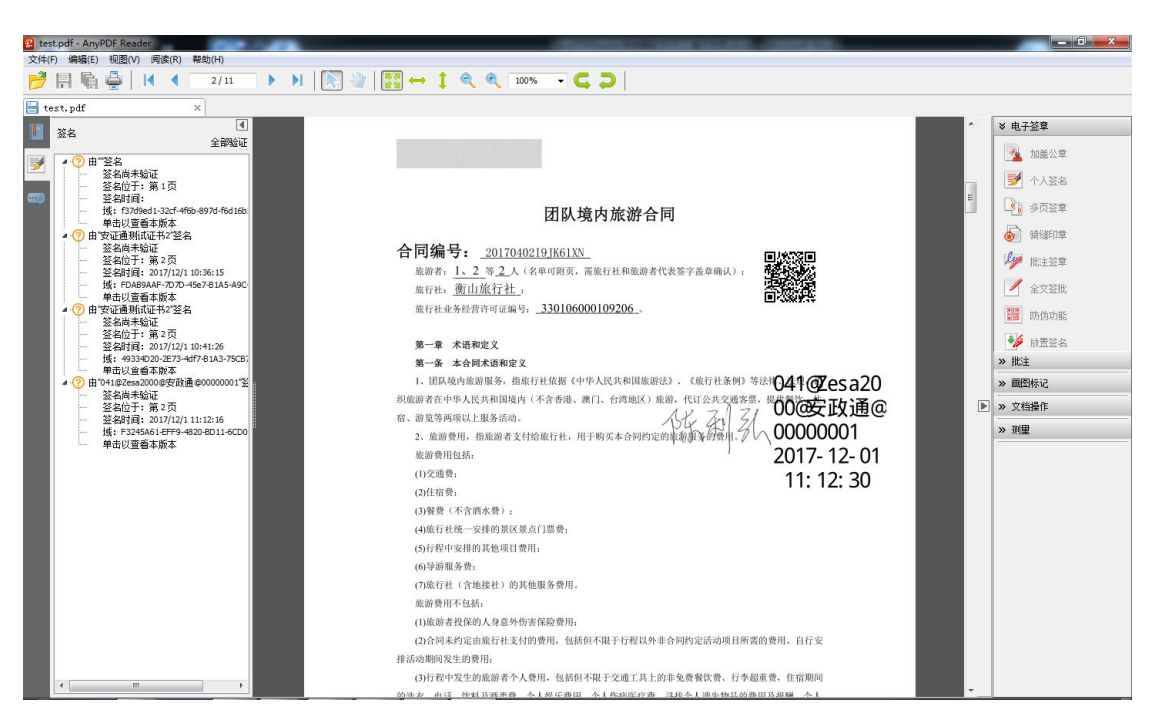

点击确认按钮,单击签名区域,则完成签名,PDF内加载签名内容如下,